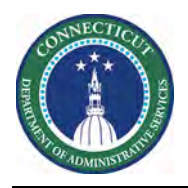

#### Purpose

The purpose of this document is to provide clear instructions on how schedules should be completed in advanced scheduler when scheduling overtime or extra shifts.

Due to how overtime is calculated in Kronos Timekeeping, the process of scheduling of overtime/extra shifts is crucial as it will impact how the employee is paid.

It is important to note that based on if the employee is remaining in their home unit or transferring to another unit the process will differ.

#### Related Documents:

• Kronos VOT, MOT, ESOS

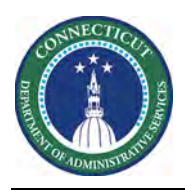

#### Legend on Schedule Type

| Schedule Shift Type | Description                                                                                                    |
|---------------------|----------------------------------------------------------------------------------------------------|
| Regular             | A schedule shift type of Regular indicates that the<br>employee is working their regular shift. The daily<br>coverage numbers will reflect accurately with this<br>schedule shift type.                                                                                                    |
| Transfer            | A schedule shift type of Transfer indicates that the<br>employee is transferring from their home unit to<br>another location. The daily coverage numbers will<br>display accurately in the location that the employee is<br>transferring.                                                                                                    |
| Unavailable         | A schedule shift type of Unavailable indicates that the<br>employee is Unavailable. For the purposes of<br>scheduling, using this type will show in a grayed-out<br>form with a (u) on the schedule to show that the<br>employee is scheduled. <b>This type will not carry the</b><br><b>schedule over to Timekeeper</b> .<br>This is important because for Timekeeper to pay the<br>employee Overtime, Timekeeper needs to think the<br>employee was not scheduled. This type should be used<br>on the employee when scheduling extra shifts <b>in the</b><br><b>employee's home unit.</b> (i.e. a typical regular shift) |

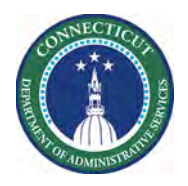

#### Scheduling Overtime/Extra Shifts in Employee's Home Unit

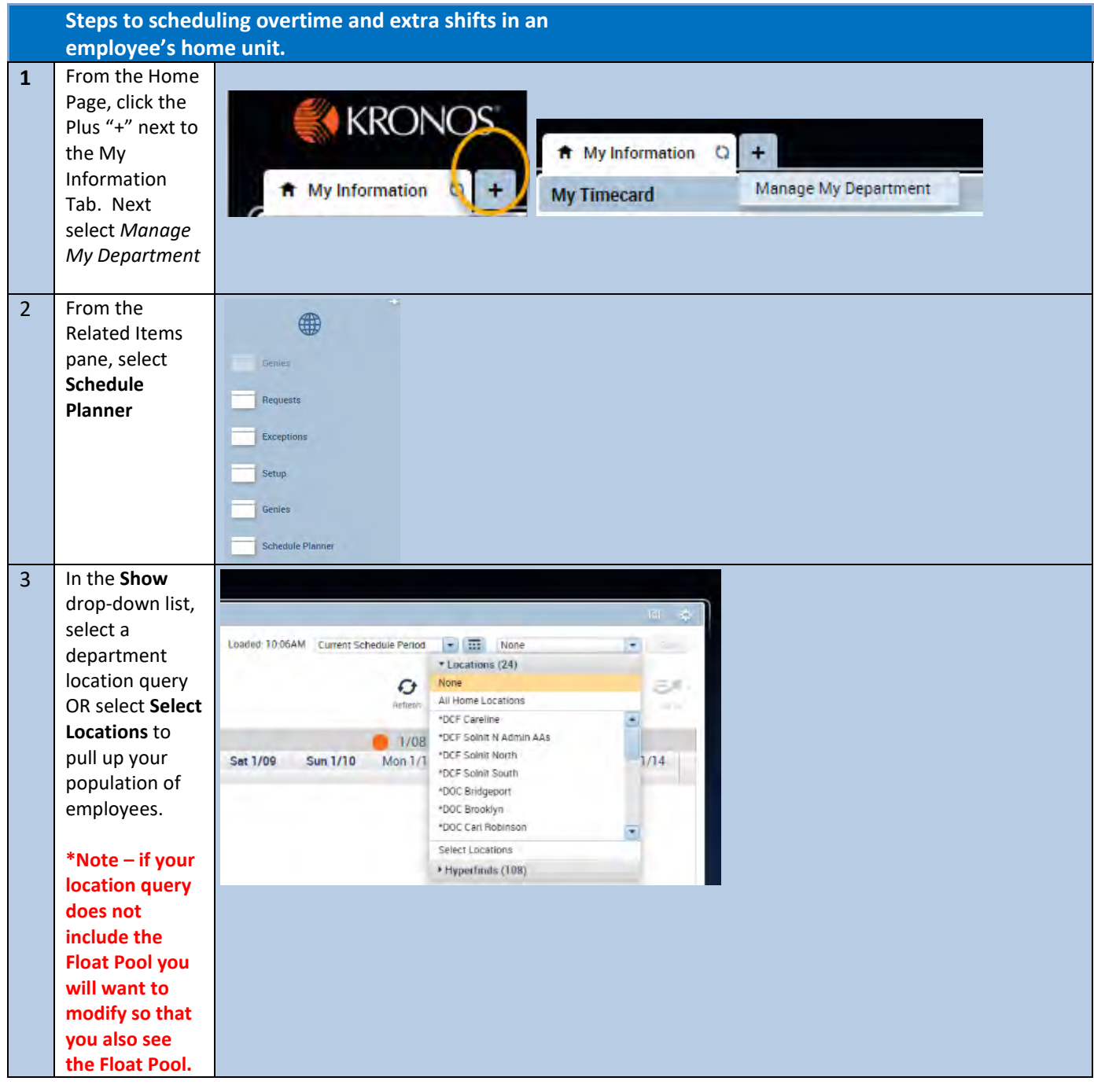

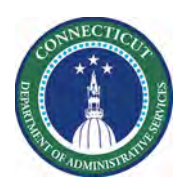

| Λ | In the <b>Time</b> |                                                                                      |               |
|---|--------------------|--------------------------------------------------------------------------------------|---------------|
| 4 | Period drop        |                                                                                      |               |
|   | Period urop        | Current Schedule Period                                                              |               |
|   | down list, select  | Previous Schedule Period                                                             |               |
|   | a specific time    | Next Schedule Period                                                                 |               |
|   | period or Range    | After Next Schedule Period                                                           |               |
|   | of Dates           | Week to Date                                                                         |               |
|   |                    | Last Week                                                                            |               |
|   |                    | Yesterday                                                                            |               |
|   |                    | Today                                                                                |               |
|   |                    | Yesterday, Today, Tomorrow                                                           |               |
|   |                    | Yesterday plus 6 days                                                                |               |
|   |                    | Last 30 days                                                                         |               |
|   |                    |                                                                                      |               |
|   |                    |                                                                                      |               |
|   |                    |                                                                                      |               |
|   |                    |                                                                                      |               |
| 5 | In this example,   |                                                                                      |               |
|   | on Tuesday         | By Employee                                                                          | 0 1/08 - 1/14 |
|   | 1/12/2021          | Name PerNo PayVoLJV N_Shin P                                                         | Tuesday 1/12  |
|   | there is a         | Open Shifts                                                                          |               |
|   | vacancy for        | 0.00 11 FT., Full.,                                                                  |               |
|   | Second Shift.      | 0.00 11 FT., Full., N RN                                                             |               |
|   |                    | 15 11 PT. Par 0 RM 3 10.45PM-7.15AM                                                  |               |
|   | The employee       | 24 11 FT., Full                                                                      |               |
|   | working First      |                                                                                      |               |
|   | Chift from         | 0 Indicators                                                                         |               |
|   |                    | $\overline{\tau}$                                                                    |               |
|   | 6:45AM -           | Rule Violations Daily Coverage Staffing Assistant                                    |               |
|   | 3:15PM has         | View Counts Job Nursing Office/HCC - Healthcare Center/Bravo/RN 💽 Time Span View All |               |
|   | decided to stay    | DVA First Shift                                                                      | 00            |
|   | and work the       | DVA Second Shift                                                                     | 0/1           |
|   | extra shift in     | DVA Third Shift                                                                      |               |
|   | the <b>Second</b>  |                                                                                      |               |
|   | Shift zone from    |                                                                                      |               |
|   | 3:15PM –           |                                                                                      |               |
|   | 11:15PM.           |                                                                                      |               |
|   |                    |                                                                                      |               |
|   |                    |                                                                                      |               |
|   |                    |                                                                                      |               |
|   |                    |                                                                                      |               |
|   |                    |                                                                                      |               |
|   |                    |                                                                                      |               |
|   |                    |                                                                                      |               |
|   |                    |                                                                                      |               |
|   |                    |                                                                                      |               |
|   |                    |                                                                                      |               |
|   |                    |                                                                                      |               |
|   |                    |                                                                                      |               |

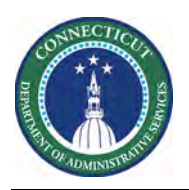

| 6 |                                                                                                    |                 |          |            |            |             |         |        |        |         |          |                   |        |                             |       |
|---|----------------------------------------------------------------------------------------------------|-----------------|----------|------------|------------|-------------|---------|--------|--------|---------|----------|-------------------|--------|-----------------------------|-------|
|   |                                                                                                    |                 |          | I          | By Emp     | oloyee      |         |        |        |         |          | 1                 |        |                             |       |
|   | Right click and<br>Add Shift                                                                                                    | Name            | Per_     | SC_<br>Ho_ | Pay_       | Wo_<br>Type | 2       | 1      | VA     | Shift   | On<br>P_ | 1                 |        |                             |       |
|   |                                                                                                    | Open Shifts     |          |            |            |             |         |        |        | -       | - 1      |                   |        |                             |       |
|   |                                                                                                    |                 |          | 0.00       | 11 FT      | Full        |         | 8N     |        |         |          |                   |        |                             |       |
|   |                                                                                                    |                 |          | 0.00       | 11 FT.     | Full        |         | BN     |        |         |          |                   |        |                             |       |
|   |                                                                                                    |                 |          | 0.00       | Test       | Full_       | - 0     | RN-    |        |         |          | Second and        |        |                             |       |
|   |                                                                                                    |                 |          | 16         | 11 PT.     | Par_        | - 0     | RN     |        | 3       |          | 10:45PM - 7:15AM  |        |                             |       |
|   |                                                                                                    |                 |          | 24         | 11 FT_     | Full_       | 0.      | BN     |        | 1       |          | 0:45AM - 3:15PM   | 0      | Edit                        |       |
|   |                                                                                                    |                 |          |            |            |             |         |        |        |         |          |                   | *#     | Add Pay Code                |       |
|   |                                                                                                    |                 |          |            |            |             |         |        |        |         |          | 1                 |        | Assign Breaks               |       |
|   |                                                                                                    | - indicato      | 15       |            |            |             |         |        |        |         |          |                   | 题      | Enter Time Off              |       |
|   |                                                                                                    |                 |          |            |            |             |         |        |        |         |          |                   | 1.     | Unassign                    |       |
|   |                                                                                                    | Rule Violation  | s Dail   | y Covera   | ge St      | atting As   | sistant | 0      |        |         |          |                   | ~      | Delete                      |       |
|   |                                                                                                    | View Counts     |          |            |            | lob Nu      | rsing ( | ffice/ | HCC -H | ealthca | e Cent   | ter/Bravo/RN 🗾 Te |        | Lock                        |       |
|   |                                                                                                    | DVA First Shift |          |            |            |             |         |        |        |         |          |                   | a      |                             |       |
|   |                                                                                                    | DVA Second St   | nitt     |            |            |             |         |        |        |         |          |                   | +      | Cut                         |       |
|   |                                                                                                    | DVA Third Shift |          |            |            |             |         |        |        |         |          |                   | D      | Copy                        |       |
|   |                                                                                                    |                 |          |            |            |             |         |        |        |         |          |                   | 675    | with the second discovering |       |
|   |                                                                                                    |                 |          |            |            |             |         |        |        |         |          |                   | *      | Edit Accrual Amounts        |       |
|   |                                                                                                    | 1               |          |            |            |             |         |        |        |         |          |                   |        |                             |       |
| 7 | In the Add Shift                                                                                                    |                 |          |            |            |             |         |        |        |         |          |                   |        |                             |       |
|   | box, enter the                                                                                                    |                 |          |            |            |             |         |        |        |         |          |                   |        |                             |       |
|   | Start Time and                                                                                                    |                 |          |            |            |             |         |        |        |         |          |                   |        |                             |       |
|   | End Time of the                                                                                                    | Start           | ate 1    | vne        | Start Time | End         | En      | d Date | Dur    | it la   | h Tran   | isfer Labor Level | Work B | ule Skills & Cert           | 1     |
|   | shift. In the                                                                                                    | Start           | are 1    | ype .      | Aut Thine  | Time        | Li      | u Date | Dun    |         | io man   | Transfer          | Transi | fer Profiles                |       |
|   | Type drop-                                                                                                    | + × 1/12/2      | .021 Una | vailable   | 3:15pm     | 11:15pr     | n 1/1   | 2/202  | 8.0    | 0       |          |                   |        |                             |       |
|   | down box,                                                                                                    |                 |          |            |            |             |         |        |        |         |          |                   |        |                             |       |
|   | select                                                                                                    |                 |          |            |            |             |         |        |        |         |          |                   |        |                             |       |
|   |                                                                                                    |                 |          |            |            |             |         |        |        |         |          |                   |        |                             |       |
|   | Unavailable.                                                                                                    | l               |          |            |            |             |         |        |        |         |          |                   |        |                             |       |
|   | Unavailable.                                                                                                    | Comments (0)    | dd Comm  | ent        |            |             |         |        |        |         |          |                   |        |                             |       |
|   | Unavailable.                                                                                                    | Comments (0)    | dd Comm  | ent        |            |             |         |        |        |         |          |                   |        | Canad                       |       |
|   | Unavailable.<br>Note: Choosing<br>the type of                                                                                                    | Comments (0)    | dd Comm  | ent        |            |             |         |        |        |         |          |                   |        | Cancel                      | Apply |
|   | Unavailable.<br>Note: Choosing<br>the type of<br>Unavailable will<br>allow for the                                                                                           | Comments (0)    | dd Comm  | ent        |            |             |         |        |        |         |          |                   |        | Cancel                      | Apply |
|   | Unavailable.<br>Note: Choosing<br>the type of<br>Unavailable will<br>allow for the<br>schedule to                                                                            | Comments (0)    | dd Comm  | ent        |            |             |         |        |        |         |          |                   |        | Cancel                      | Apply |
|   | Unavailable.<br>Note: Choosing<br>the type of<br>Unavailable will<br>allow for the<br>schedule to<br>remain in the                                                           | Comments (0)    | dd Comm  | ent        |            |             |         |        |        |         |          |                   |        | Cancel                      | Apply |
|   | Unavailable.<br>Note: Choosing<br>the type of<br>Unavailable will<br>allow for the<br>schedule to<br>remain in the<br>Schedule                                               | Comments (0)    | udd Comm | ent        |            |             |         |        |        |         |          |                   |        | Cancel                      | Apply |
|   | Unavailable.<br>Note: Choosing<br>the type of<br>Unavailable will<br>allow for the<br>schedule to<br>remain in the<br>Schedule<br>Planner but                                | Comments (0)    | udd Comm | ent        |            |             |         |        |        |         |          |                   |        | Cancel                      | Арріу |
|   | Unavailable.<br>Note: Choosing<br>the type of<br>Unavailable will<br>allow for the<br>schedule to<br>remain in the<br>Schedule<br>Planner, but<br>will look as               | Comments (0)    | udd Comm | ent        |            |             |         |        |        |         |          |                   |        | Cancel                      | Apply |
|   | Unavailable.<br>Note: Choosing<br>the type of<br>Unavailable will<br>allow for the<br>schedule to<br>remain in the<br>Schedule<br>Planner, but<br>will look as<br>though the | Comments (0)    | dd Comm  | ent        |            |             |         |        |        |         |          |                   |        | Cancel                      | Apply |

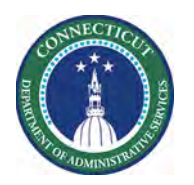

|   | scheduled in        |                                                    |                                      |
|---|---------------------|----------------------------------------------------|--------------------------------------|
|   | Timekeeper.         |                                                    |                                      |
|   |                     |                                                    |                                      |
|   | This will allow     |                                                    |                                      |
|   | <u>for the</u>      |                                                    |                                      |
|   | employee to         |                                                    |                                      |
|   | receive             |                                                    |                                      |
|   | <b>Overtime pay</b> |                                                    |                                      |
|   | accurately.         |                                                    |                                      |
|   |                     |                                                    |                                      |
|   | Click Apply and     |                                                    |                                      |
|   | Save your           |                                                    |                                      |
|   | changes             |                                                    |                                      |
| 0 | The shift now       | By Employee                                        | 200.104                              |
| 0 | annears in the      | Name Per Sc Pay Wo I I V I share 0                 | 1/DB-1/14<br>Tuesday 1/12            |
|   | appears in the      | Ho_ Type _ Type _ Set w Shift p                    |                                      |
|   | employee s          | 0.00 11 FT_ Full                                   |                                      |
|   | schedule and is     | 0.00 11 FT_ Full FN                                |                                      |
|   | grayed out with     | 0.00 Test Full a RN                                | 10-4C041 7.15444                     |
|   | a (u) next to the   | 16. 11 PT_ Par o RN                                | 545AM-315PM                          |
|   | shift that          |                                                    | #15990-1113990.00                    |
|   | indicates           |                                                    |                                      |
|   | "Unavailable."      | Indicators                                         |                                      |
|   |                     | Rule Violations Daily Coverage Staffing Assistant  |                                      |
|   | Notice how the      | View Counts Job Nursing Office/HCC - Healthcare Ce | nter/Bravo/RN • Time Span View All + |
|   | daily coverage      | DVA First Shift                                    | 10                                   |
|   | numbers have        | DVA Second Shift                                   | 10                                   |
|   | not changed         | DVA Third Shift                                    | 10                                   |
|   | and the             |                                                    |                                      |
|   | Schedule            |                                                    |                                      |
|   | Planner still       |                                                    |                                      |
|   | annears as          |                                                    |                                      |
|   | though there is     |                                                    |                                      |
|   | a vacancy on        |                                                    |                                      |
|   | Second Shift        |                                                    |                                      |
|   | This is because     |                                                    |                                      |
|   | the type of         |                                                    |                                      |
|   | the type of         |                                                    |                                      |
|   | Unavailable         |                                                    |                                      |
|   | aoes not count      |                                                    |                                      |
|   | towards the         |                                                    |                                      |
|   | daily coverage      |                                                    |                                      |
|   | numbers. In         |                                                    |                                      |
|   | order for the       |                                                    |                                      |
|   | daily coverage      |                                                    |                                      |
|   | to reflect          |                                                    |                                      |
|   |                     |                                                    |                                      |

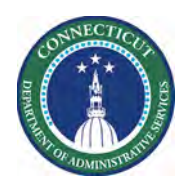

|   | a courately          |                               |   |
|---|----------------------|-------------------------------|---|
|   | accurately,          |                               |   |
|   | proceed to the       |                               |   |
| • | Next step.           | 5.45AM . 2-15PM               |   |
| 9 | Next, in order       | 0.45HW-5.15HW                 |   |
|   | to track and         | 3:16PM - 11:16PM (U)          |   |
|   | count the extra      | Voluntary Overtime [8.0]      |   |
|   | worked shift,        |                               |   |
|   | the <b>Voluntary</b> |                               | _ |
|   | Overtime or          |                               |   |
|   | Mandatory            |                               |   |
|   | Overtime pay         |                               |   |
|   | codes will also      |                               |   |
|   | need to be           | Provo/PN - Time Spon View All |   |
|   | added for that       | bravo/hiv hite span view All  | _ |
|   | shift.               |                               |   |
|   |                      | 0/1                           |   |
|   | Right click and      | 0/1                           |   |
|   | Add Pay Code.        | 10                            |   |
|   | Choose the           |                               |   |
|   | appropriate pay      |                               |   |
|   | code and Apply       |                               |   |
|   | and Save your        |                               |   |
|   | changes              |                               |   |
|   | changest             |                               |   |
|   | Note: If one of      |                               |   |
|   | these codes is       |                               |   |
|   | not added to         |                               |   |
|   | the employee's       |                               |   |
|   | schedule for         |                               |   |
|   | this day then        |                               |   |
|   | the system will      |                               |   |
|   | not count or         |                               |   |
|   | track the extre      |                               |   |
|   |                      |                               |   |
|   | worked shift.        |                               |   |
|   | *\//hon              |                               |   |
|   | ontoring             |                               |   |
|   | Mandatami            |                               |   |
|   | Quanting             |                               |   |
|   | Overtime, a          |                               |   |
|   | work rule            |                               |   |
|   | transter should      |                               |   |
|   | be used so that      |                               |   |
|   | the employee         |                               |   |
|   | is paid              |                               |   |

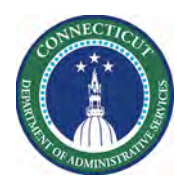

|    | Overtime at        |                                                                                                    |            |         |         |             |         |        |            |              |                         |                       |                         |                       |
|----|--------------------|----------------------------------------------------------------------------------------------------|------------|---------|---------|-------------|---------|--------|------------|--------------|-------------------------|-----------------------|-------------------------|-----------------------|
|    | Double Time        |                                                                                                    |            |         |         |             |         |        |            |              |                         |                       |                         |                       |
|    | bouble fille.      |                                                                                                    |            |         |         |             |         |        |            |              |                         |                       |                         |                       |
|    | Refer to the       |                                                                                                    |            |         |         |             |         |        |            |              |                         |                       |                         |                       |
|    | VOT/MOT job        |                                                                                                    |            |         |         |             |         |        |            |              |                         |                       |                         |                       |
|    | aid that is        |                                                                                                    |            |         |         |             |         |        |            |              |                         |                       |                         |                       |
|    | linked in this     |                                                                                                    |            |         |         |             |         |        |            |              |                         |                       |                         |                       |
|    | document.          |                                                                                                    |            |         |         |             |         |        |            |              |                         |                       |                         |                       |
| 10 | From the Float     |                                                                                                    |            |         |         |             |         |        |            |              |                         |                       |                         |                       |
|    | Pool, select a     | DVA POOL RN                                                                                                    | P00L       | 8.00    | 11 FT.  | Full.       | >i 1    | RN     |            |              |                         |                       |                         |                       |
|    | Float Pool         | DVA Popi RN 1.                                                                                                  | POOL       | 0.00    | IT FT.  | Full        | _01 1   | RN     |            |              |                         |                       |                         |                       |
|    | person with the    | DVA Pool Nurs                                                                                                   | DVAP       | 0.00    | Test.   | Full        | _0 1    | RN     |            |              |                         |                       | -                       | Add shift             |
|    | same job type      |                                                                                                    | 6138       | 401     | 11 PT   | Par.,       |         | RN     | 3          | 30           | 45PM - 7:15AM           |                       | -8                      | Add Pay Code          |
|    | as the person      |                                                                                                    | 1323_      | 72.     | IT FT   | Full.       | 0 1     | RN     | 1          | 59           | 45AM - 3:15PM           |                       | 53.                     | Enter Time Off        |
|    | working the        |                                                                                                    |            |         |         |             |         |        |            | 2.           | 15PM - 11:16PM (U)      |                       | 0. 1                    | Availability Override |
|    | extra shift. (i.e. |                                                                                                    |            |         |         |             |         |        |            | 1            |                         |                       | + 1                     | Restore               |
|    | Float Pool RN      |                                                                                                    |            |         |         |             |         |        |            | 14           |                         |                       | 9                       | ha l                  |
|    | for an RN)         | <ul> <li>Indicators</li> </ul>                                                                                  |            |         | _       | _           | _       |        |            |              |                         |                       | © 1                     | Edit Accrual Amounts  |
|    | ,                  |                                                                                                    |            |         |         |             |         |        |            |              |                         |                       |                         |                       |
|    |                    |                                                                                                    |            |         |         |             |         |        |            |              |                         |                       |                         |                       |
|    |                    | Add Shift                                                                                                    |            |         |         |             |         |        |            |              |                         |                       |                         | 1                     |
|    |                    | Assigned to                                                                                                    |            |         |         |             |         |        |            |              |                         |                       |                         |                       |
|    | Add Shift to       | DVA Pool RN 1,                                                                                                  | DVA Poo    | -       | Shift   | Details     | 12:00ar | m-1:00 | lam(1.00h) | Prin         | nary Job ./DVA/Fi       | oat Pool/RN           |                         |                       |
|    | insert the extra   | Insert Template                                                                                                 |            |         | Shift   | Ishel       |         |        |            | Dop          | oot this shift for      | 1 dave                |                         |                       |
|    | shift on the day   | moert remplace -                                                                                                |            |         | Shirt   | Luber       |         |        |            | nep          | eat this start for      | 1 Udya                |                         |                       |
|    | for the Float      | Start D                                                                                                    | ate Ty     | pe Sta  | rt Time | End<br>Time | End     | Date   | Durat      | Job Transfer | Labor Level<br>Transfer | Work Rule<br>Transfer | Skills & Ce<br>Profiles | rt.                   |
|    | Pool               | + × 1/12/2                                                                                                    | 021 Rea    | ular 12 | 00am    | 1:00am      | 1/12/   | 2021   | 1.00       |              |                         |                       |                         |                       |
|    | placeholder        |                                                                                                    |            |         |         |             |         |        |            |              |                         |                       |                         | _                     |
|    | employee           |                                                                                                    |            |         |         |             |         |        |            |              |                         |                       |                         |                       |
|    | chipioyee.         |                                                                                                    |            |         |         |             |         |        |            |              |                         |                       |                         |                       |
|    |                    | Commente (0)                                                                                                    | dd Comree  | al      |         |             |         |        |            |              |                         |                       |                         |                       |
|    |                    | comments (0) A                                                                                                  | uu cuminei |         |         |             |         |        |            |              |                         |                       |                         |                       |
|    |                    |                                                                                                    |            |         |         |             |         |        |            |              |                         |                       | Can                     | cel Apply             |
|    |                    | 100 million 100 million 100 million 100 million 100 million 100 million 100 million 100 million 100 million 100 |            |         |         |             |         |        |            |              |                         |                       |                         |                       |

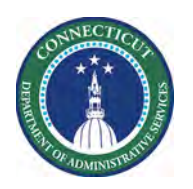

| 11 | Since the Float<br>Pool<br>employee's<br>home unit is<br>the Float Pool, | Add Sl<br>Assigned t<br>DVA Po<br>Insert Tem | nift<br>oo<br>ool RN 1, DVA 1<br>oplate 👻 | Poo 💌    | Shif       | it Details<br>it Label | 3:15pm-11:1: | 5pm(8.00t | i) Primai<br>Repea | y Job ./DVA/Fir<br>t this shift for | pat Pool/RN           |                            |         |
|----|--------------------------------------------------------------------------|----------------------------------------------|-------------------------------------------|----------|------------|------------------------|--------------|-----------|--------------------|-------------------------------------|-----------------------|----------------------------|---------|
|    | a transfer to                                                            |                                              | Start Date                                | Туре     | Start Time | End<br>Time            | End Date     | Durat     | Job Transfer       | Labor Level<br>Transfer             | Work Rule<br>Transfer | Skills & Cert.<br>Profiles |         |
|    | the correct                                                              | + ×                                          | 1/12/2021                                 | Transfer | 3:15pm     | 11:15pm                | 1/12/2021    | 8.00      | enter/Bravo/RN     |                                     |                       |                            |         |
|    | location will                                                            | 1                                            |                                           |          |            |                        |              |           |                    |                                     |                       |                            |         |
|    | need to be                                                               |                                              |                                           |          |            |                        |              |           |                    |                                     |                       |                            |         |
|    | completed.                                                               |                                              |                                           |          |            |                        |              |           |                    |                                     |                       |                            |         |
|    | In the <b>Job</b>                                                        | Comment                                      | s (0) Add Co                              | mment    |            |                        |              |           |                    |                                     |                       |                            | _       |
|    | Transfer drop-                                                           |                                              |                                           |          |            |                        |              |           |                    |                                     |                       | Cancel                     | Apply   |
|    | down box,                                                                |                                              |                                           |          |            |                        |              |           |                    |                                     |                       |                            | C. CARA |
|    | transfer the                                                             |                                              |                                           |          |            |                        |              |           |                    |                                     |                       |                            |         |
|    | POOL employee                                                            |                                              |                                           |          |            |                        |              |           |                    |                                     |                       |                            |         |
|    | to the correct                                                           |                                              |                                           |          |            |                        |              |           |                    |                                     |                       |                            |         |
|    | unit/job. The                                                            |                                              |                                           |          |            |                        |              |           |                    |                                     |                       |                            |         |
|    | Start Time and                                                           |                                              |                                           |          |            |                        |              |           |                    |                                     |                       |                            |         |
|    | End Time fields                                                          |                                              |                                           |          |            |                        |              |           |                    |                                     |                       |                            |         |
|    | should match                                                             |                                              |                                           |          |            |                        |              |           |                    |                                     |                       |                            |         |
|    | the extra shift                                                          |                                              |                                           |          |            |                        |              |           |                    |                                     |                       |                            |         |
|    | that the regular                                                         |                                              |                                           |          |            |                        |              |           |                    |                                     |                       |                            |         |
|    | working                                                                  |                                              |                                           |          |            |                        |              |           |                    |                                     |                       |                            |         |
|    | working.                                                                 |                                              |                                           |          |            |                        |              |           |                    |                                     |                       |                            |         |
|    | Click Apply and                                                          |                                              |                                           |          |            |                        |              |           |                    |                                     |                       |                            |         |
|    | Save                                                                     |                                              |                                           |          |            |                        |              |           |                    |                                     |                       |                            |         |

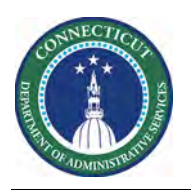

| 12 | The daily<br>coverage | Quest     VerW     Estime     Yealbility     SheetSime     SheetSime     SheetSime     SheetSime       Actionary     VerW     Estime     Yealbility     SheetSime     SheetSime     State                                                                                                    |              |
|----|-----------------------|----------------------------------------------------------------------------------------------------|--------------|
|    | numbers are           | By Employee                                                                                                    | 1/08 - 1/14  |
|    | now updated           | Name Pers. Sc. Pay Wo. L. J. V N Shift P.                                                                                                    | Tuesday 1/12 |
|    | and accurate          | Open Shifts                                                                                                    |              |
|    | and accurate.         | DVA POOL RN POOL 0.00 11 FT Full 3 RN                                                                                                    |              |
|    |                       | DVA Pool RN1, POOL 7.50 11 FT. Full _st RN315PM-11(15PM (t))                                                                                                    |              |
|    |                       | DVA Pool Nurs_ DVAP_ 0.00 Test Full_ 0 RN                                                                                                    |              |
|    | If the employee       | 5.00 11 PT_ Par_ o RN 3 10.45PM -7.15AM                                                                                                    |              |
|    | the complete          | 1611 FTFUIL0 RN 1 645AM-315FM                                                                                                    |              |
|    | transferrea to        | LIDEMA IT IDEMA (0)                                                                                                    |              |
|    | another               | volumary overtime (a.u)                                                                                                    |              |
|    | location not in       |                                                                                                    |              |
|    | their home unit       |                                                                                                    |              |
|    |                       | Indicators                                                                                                    |              |
|    | refer below for       |                                                                                                    |              |
|    | next steps.           | Rule Violations Daily Coverage Staffing Assistant                                                                                                    |              |
|    | ,                     | View Countre bb Nortion Office/L/C - Janihorse Center/Brain (RH + Time Shan, View All                                                                                                    |              |
|    |                       | The County of the angle of the angle of the angle of the the county of the second of the second of t | -            |
|    |                       |                                                                                                    | 10           |
|    |                       | DVA Second Shift:                                                                                                    | 10           |
|    |                       | DVA Third Shift.                                                                                                    | 10           |

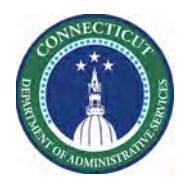

# Scheduling Overtime/Extra Shifts when an employee transfers to another location

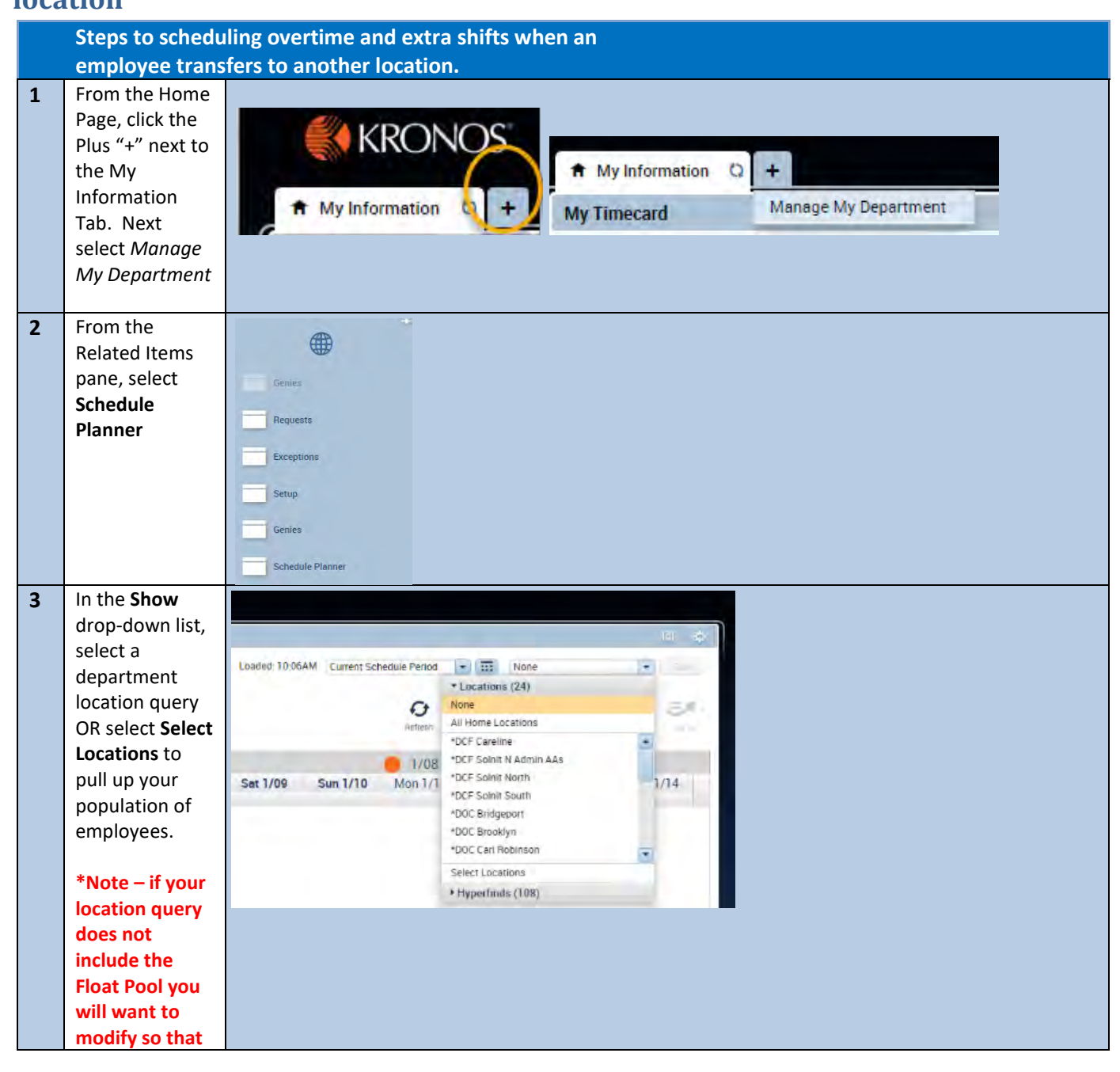

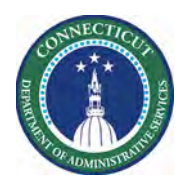

|   | r                  |                                                                                                    |  |
|---|--------------------|----------------------------------------------------------------------------------------------------|--|
|   | you also see       |                                                                                                    |  |
|   | the Float Pool.    |                                                                                                    |  |
| 4 | In the <b>Time</b> |                                                                                                    |  |
|   | Period drop        | Current Schedule Period                                                                                                    |  |
|   | down list, select  | Previous Schedule Period                                                                                                    |  |
|   | a specific time    | Current Schedule Period                                                                                                    |  |
|   | period or Range    | Next Schedule Period                                                                                                    |  |
|   | of Dates           | After Next Schedule Period                                                                                                    |  |
|   | of Dutes           | Week to Date                                                                                                    |  |
|   |                    | Last Week                                                                                                    |  |
|   |                    | Yesteroay                                                                                                    |  |
|   |                    | Vesterriev Today Tomorrow                                                                                                    |  |
|   |                    | Yesterday Dus 6 days                                                                                                    |  |
|   |                    | Last 30 days                                                                                                    |  |
|   |                    |                                                                                                    |  |
|   |                    |                                                                                                    |  |
|   |                    |                                                                                                    |  |
| E | In this oxomplo    |                                                                                                    |  |
| 5 | on Saturday        |                                                                                                    |  |
|   | 2/12/2021          |                                                                                                    |  |
|   | 3/13/2021          | 3/12 - 3/18                                                                                                    |  |
|   | there is a         | Fri 3/12 Sat 3/13 Sun 3/14                                                                                                    |  |
|   | vacancy for        |                                                                                                    |  |
|   | Second Shift on    |                                                                                                    |  |
|   | another unit.      | 10:45PM - 7:15AM 10:45PM - 7:15AM                                                                                                    |  |
|   |                    | 6:45AM - 3:15PM 6:45AM - 3:15PM                                                                                                    |  |
|   | Right click and    | 2:45PM - 11:15PM                                                                                                    |  |
|   | Add Shift.         | Add shift                                                                                                    |  |
|   |                    | Add Pay Code                                                                                                    |  |
|   |                    | 6:45AM - 3:15PM 🖻 Insert shift template                                                                                                    |  |
|   |                    | Enter Time Off                                                                                                    |  |
|   |                    | 🕼 Availability Override                                                                                                    |  |
|   |                    | * Restore                                                                                                    |  |
|   |                    | Call Paste                                                                                                    |  |
|   |                    | C Edit Accrual Amounts                                                                                                    |  |
|   |                    | The provide state of the state of the state |  |

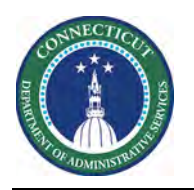

| 7 | In the Add Shift                                       | Edit Shift |                   |             |            |            |             |            |              |                         |                       |                            |       |
|---|--------------------------------------------------------|------------|-------------------|-------------|------------|------------|-------------|------------|--------------|-------------------------|-----------------------|----------------------------|-------|
|   | box, enter the<br>Start Time and<br>End Time of the    | Assigned   | to                |             | Shir       | ft Details | 2:45pm-11:1 | 5pm(8.50h) | Prima        | ary Jobing Offic        | e/HCC - Healthcar     | e Center/Charlie/RN        |       |
|   | shift. In the                                          | Insert Ter | Insert Template 🔹 |             |            | ft Label   |             |            |              | Repeat this shift for   |                       |                            |       |
|   | Type drop-                                             |            | Start Date        | Туре        | Start Time | End        | End Date    | Durat      | Job Transfer | Labor Level<br>Transfer | Work Rule<br>Transfer | Skills & Cert.<br>Profiles |       |
|   | down box,                                              | + ×        | 3/13/2021         | Unavailable | 2:45pm     | 11:15pm    | 3/13/2021   | 8.50       |              |                         |                       |                            |       |
|   | UNAVAILABLE.                                           |            |                   |             |            |            |             |            |              |                         |                       |                            |       |
|   | * <b>Note</b> :<br>Choosing the<br>type of             | Commen     | ts (O) Add C      | omment      |            |            |             |            |              |                         |                       | Cancel                     | Anniv |
|   | UNAVAILABLE                                            |            |                   |             |            |            |             |            |              |                         |                       | Calica                     | мрріу |
|   | will allow for                                         |            |                   |             |            |            |             |            |              |                         |                       |                            |       |
|   | the schedule to                                        |            |                   |             |            |            |             |            |              |                         |                       |                            |       |
|   | remain in the                                          |            |                   |             |            |            |             |            |              |                         |                       |                            |       |
|   | Schedule                                               |            |                   |             |            |            |             |            |              |                         |                       |                            |       |
|   | will look as                                           |            |                   |             |            |            |             |            |              |                         |                       |                            |       |
|   | though the                                             |            |                   |             |            |            |             |            |              |                         |                       |                            |       |
|   | employee is not                                        |            |                   |             |            |            |             |            |              |                         |                       |                            |       |
|   | scheduled in                                           |            |                   |             |            |            |             |            |              |                         |                       |                            |       |
|   | Timekeeper.                                            |            |                   |             |            |            |             |            |              |                         |                       |                            |       |
|   | This will allow                                        |            |                   |             |            |            |             |            |              |                         |                       |                            |       |
|   | for the                                                |            |                   |             |            |            |             |            |              |                         |                       |                            |       |
|   | employee to                                            |            |                   |             |            |            |             |            |              |                         |                       |                            |       |
|   | <u>receive</u>                                         |            |                   |             |            |            |             |            |              |                         |                       |                            |       |
|   | accurately.                                            |            |                   |             |            |            |             |            |              |                         |                       |                            |       |
|   | Click <b>Apply</b> and<br><b>Save</b> your<br>changes. |            |                   |             |            |            |             |            |              |                         |                       |                            |       |

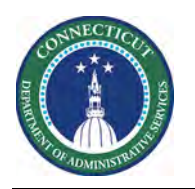

| Next, in order                                |                             | 3/12 - 3/1             | 8             |                             |         |   |
|-----------------------------------------------|-----------------------------|------------------------|---------------|-----------------------------|---------|---|
| to track and                                  |                             |                        |               | Saturda                     | ay 3/13 |   |
| count the extra                               |                             |                        |               |                             |         |   |
| worked shift,                                 |                             |                        |               |                             |         |   |
| the Voluntary                                 | 10:45PM - 7:15AM            |                        |               |                             |         |   |
| Overtime or                                   | 6:45AM - 3:15PM             |                        |               |                             |         |   |
| Mandatory                                     | 2:45PM - 11:15PM (u)        |                        |               |                             |         |   |
| Overtime pay                                  | 10:45PM - 7:15AM            | Edit                   |               |                             |         |   |
| codes will also                               | 6:45AM - 3:15PM             | Add Pay Code           |               |                             |         |   |
| need to be                                    | 1                           | Assign Breats          |               |                             |         |   |
| added for that                                | •                           | Enter Time Off         |               |                             |         |   |
| shift.                                        | 1×                          | Unassign               |               |                             |         |   |
|                                               | ×                           | Delete                 | -             |                             |         |   |
| Right click and                               | 2                           | Field replacements     |               |                             |         |   |
| Add Pay Code.                                 |                             | L/IC/I                 |               |                             |         |   |
|                                               | Time Span DVA 2nd           | Unlock                 |               |                             |         |   |
|                                               | *                           | Cut                    |               | 0/                          | 0       |   |
|                                               | (P                          | Сору                   |               |                             |         |   |
|                                               | 0                           | Passa                  |               |                             |         |   |
|                                               | © <sup>2</sup>              | Edit Accrual Amounts   |               |                             |         |   |
|                                               | 2                           | Add shift              |               |                             |         |   |
| Select the <b>pay</b><br><b>code</b> from the | Add Pay Code                |                        |               |                             |         |   |
| pay code drop-                                | Assigned to                 |                        |               |                             |         |   |
| down box.                                     | Dybinski, Agnes             |                        |               |                             |         |   |
| Enter the                                     | Effective Date:*            | 3/13/2021              | 111           |                             |         |   |
| Amount of                                     | Pay Code:*                  | Voluntary Overtime     |               |                             |         |   |
| hours and                                     | Amount (HH.hh):*            | 8.00                   |               |                             |         |   |
| correct start                                 |                             | Override Accrual Days: | 1             | Dreate Open Shift           |         |   |
| time of the                                   |                             | Override Shift         |               | Unavailable Start Time:     | 2:45PM  |   |
| shift. Click                                  |                             | Whole Shift            | Partial Shift | Unavailable Amount (HH.hh): | 24.0    |   |
| Apply and Save                                | Start Time:*                | 2:45PM                 |               |                             |         |   |
| your changes.                                 | Repeat for:                 | 1 days                 | Transfer Job  | 6. D                        |         | + |
|                                               |                             |                        | Transfer Lab  | or Level:                   |         |   |
|                                               | Comments (0) Add Comment    |                        | Therefeel Edu |                             |         |   |
|                                               | Seminary of a series of the |                        |               |                             |         |   |

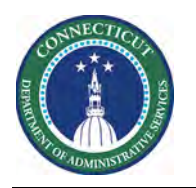

| In referencing   | 3/12 - 3/18              |   |
|------------------|--------------------------|---|
| the <b>daily</b> | Saturday 3/13            |   |
| coverage for     |                          |   |
| the unit that    |                          |   |
| the employee     | 10:45PM - 7:15AM         | - |
| transferred to,  | 6:45AM - 3:15PM          |   |
| notice how the   | 2//60/_11350// //        |   |
| daily coverage   | 2.40CM - 17.10FM (0)     |   |
| numbers have     | Voluntary Overtime [8.0] |   |
| not changed      | 10:45PM - 7:15AM         |   |
| and the          | 6:45AM - 3:15PM          | _ |
| Schedule         |                          |   |
| Planner still    |                          |   |
| appears as       |                          |   |
| though there is  |                          |   |
| a vacancy on     |                          | _ |
| Second Shift.    | Time Span DVA 2nd Shift  |   |
|                  | - Altri                  |   |
| If you want the  |                          |   |
| daily coverage   |                          |   |
| numbers to       |                          |   |
| reflect          |                          |   |
| accurately,      |                          |   |
| follow steps     |                          |   |
| then a           |                          |   |
| placeholder      |                          |   |
| employee will    |                          |   |
| need to be       |                          |   |
| transferrea to   |                          |   |
| the applicable   |                          |   |
| iocation in the  |                          |   |
| scheaule         |                          |   |
| planner.         |                          |   |

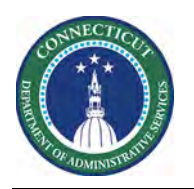

| To transfer the<br>employee to<br>the correct<br>location,<br>highlight the<br>employee and<br>select GO TO<br><b>Timecard</b> | Loaded: 10-28AM | (3/12/2021 - 3/25/202<br>Refree       | View<br>Comments<br>3/19 - 3/2 | Selected Lo<br>Share<br>1 Selected<br>3/12/2021 - 3/2<br>• Go to widger<br>People Editor<br>People Editor<br>Schedule Plann<br>Schedule Plann | Contract<br>Contract<br>25/2021<br>et<br>ther TRX<br>ts | and a second | Edit<br>So To |                                                          |          |
|----------------------------------------------------------------------------------------------------|-----------------|---------------------------------------|--------------------------------|----------------------------------------------------------------------------------------------------|---------------------------------------------------------|--------------|---------------|----------------------------------------------------------|----------|
| After the<br>employee has                                                                                                    |                 |                                       |                                |                                                                                                    |                                                         |              |               |                                                          |          |
| worked the                                                                                                    | Dat             | e Schedule                            |                                | Pay Code                                                                                                    |                                                         | Amount       | In            | Transfer                                                 | Out      |
| shift and their                                                                                                    | 🛨 🔣 Thu 3/11    | · · · · · · · · · · · · · · · · · · · |                                |                                                                                                    |                                                         |              |               |                                                          |          |
| IN and OUT                                                                                                    | 🛨 🔳 🖥 Fri 3/12  | 2:45PM-11:15                          | M                              |                                                                                                    |                                                         |              |               |                                                          |          |
|                                                                                                    | 🛨 💌 Sat 3/13    | Q                                     |                                |                                                                                                    |                                                         |              | 2:45PM        |                                                          | 11:15PM  |
| punches are on                                                                                                    |                 |                                       | Volum                          | itary Overtime                                                                                                    |                                                         | 8.0          | 2:45PM        | ;;Reg Telecommuting 30 Min<br>;;Reg Telecommuting 30 Min |          |
| their timecard,                                                                                                    | Sun 3/14        |                                       |                                |                                                                                                    |                                                         |              |               | Reg Light Duty 30 Min<br>1199 Double Time FT             | <u>.</u> |
| you can enter a                                                                                                    | + Mon 3/15      | 5 2:45PM-11:15                        | M                              |                                                                                                    |                                                         |              |               | Search.                                                  |          |
| transfer to                                                                                                    | Tue 3/16        | 2:45PM-11:15                          | 'M                             |                                                                                                    |                                                         |              |               |                                                          |          |
| another                                                                                                    |                 |                                       |                                |                                                                                                    |                                                         |              |               |                                                          |          |
| location in the                                                                                                    |                 |                                       |                                |                                                                                                    |                                                         |              |               |                                                          |          |
| Transfer drop-                                                                                                    |                 |                                       |                                |                                                                                                    |                                                         |              |               |                                                          |          |
| down box                                                                                                    |                 |                                       |                                |                                                                                                    |                                                         |              |               |                                                          |          |
|                                                                                                    |                 |                                       |                                |                                                                                                    |                                                         |              |               |                                                          |          |
| Select the                                                                                                    |                 |                                       |                                |                                                                                                    |                                                         |              |               |                                                          |          |
| Transfer dran                                                                                                    |                 |                                       |                                |                                                                                                    |                                                         |              |               |                                                          |          |
| transfer urop-                                                                                                    |                 |                                       |                                |                                                                                                    |                                                         |              |               |                                                          |          |
| down box and                                                                                                    |                 |                                       |                                |                                                                                                    |                                                         |              |               |                                                          |          |
| click Search.                                                                                                    |                 |                                       |                                |                                                                                                    |                                                         |              |               |                                                          |          |

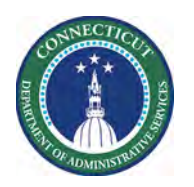

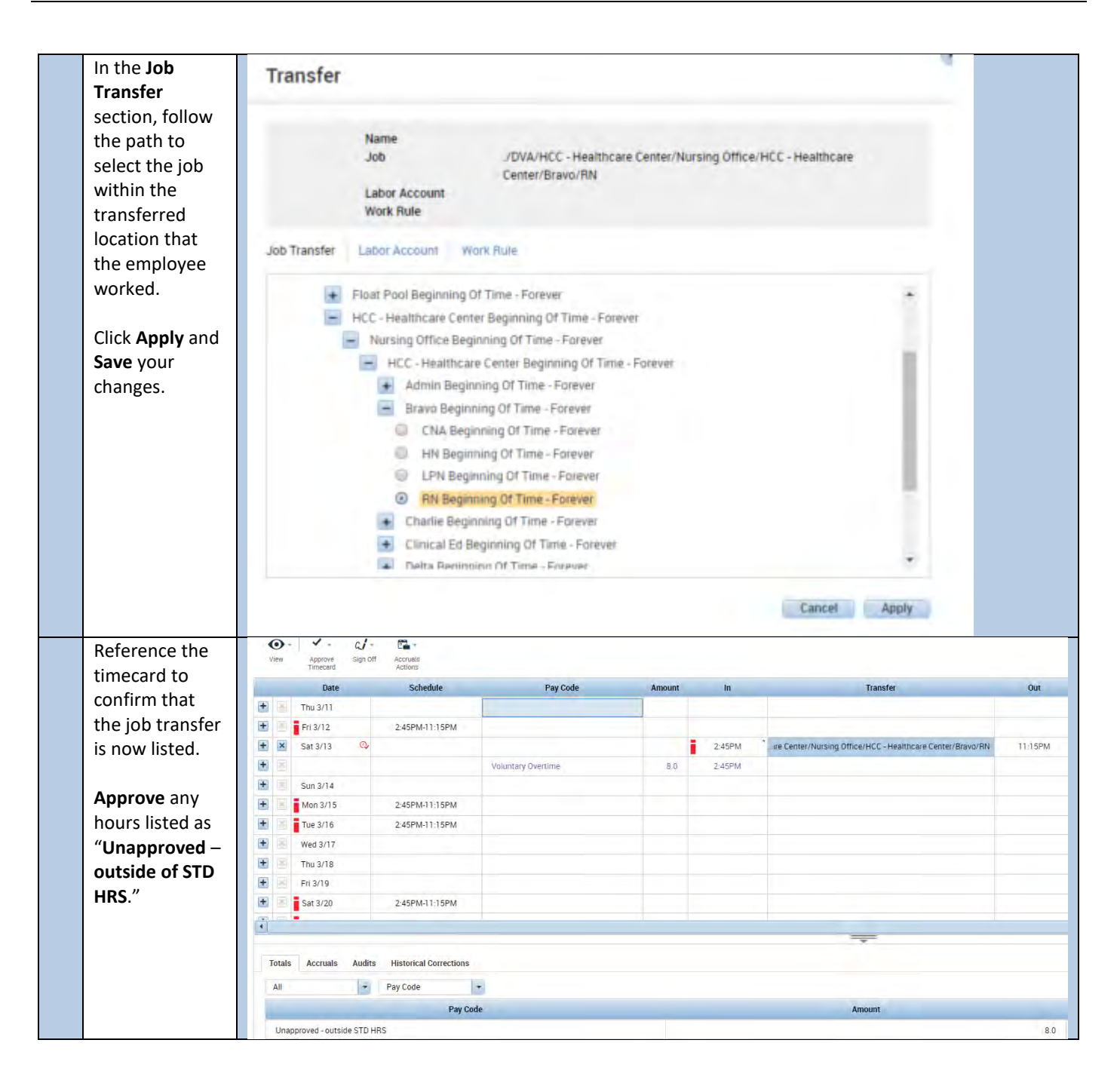